# 3D VRカメラ取扱説明書

このたびは3D VRカメラ(以降「本製品」といいます)をお買い上げいただき、誠にあり がとうございます。本製品は、全天球撮影可能な360°カメラです。この取扱説明書では、 本製品の使用方法や安全にお取扱いいただくための注意事項を記載しております。ご使 用の前によくご覧ください。読み終わったあともこの取扱説明書は大切に保管してください。

デザイン及び仕様については改良のため予告なしに変更することがございます。 本書に記載の社名及び製品名は各社の商標又は登録商標です。

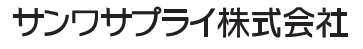

# 最初にご確認ください。

お使いになる前に、セット内容がすべて揃っているかご確認ください。万一、足りないものがございましたら、お買い求めの販売店にご連絡ください。

| セット内容             |        |
|-------------------|--------|
| ●本体               | <br>1台 |
| ●IISBケーブル(充雷田・1m) | <br>1★ |

| ●USBケーブル(充電用・1m) ······ | 1本 |
|-------------------------|----|
| ●収納ケース                  | 1個 |
| ●カメラ用三脚                 | 1台 |
| ●取扱説明書·保証書(本書)          | 1部 |
| -                       |    |

## 使用上の注意<必ずお読みください>

- ●本製品の故障、またはその使用によって生じた直接、間接の損害については弊社はその責を負わないものとします。あらかじめご了承ください。
- ●本製品を分解・修理・加工・改造はしないでください。
- ●本製品を水中や水のかかる場所、高温・多湿となる場所、ホコリや油煙などの多い場所で使用・保管しないでください。
- 本製品に強い振動や衝撃、無理な力を与えないでください。また、濡れた手で触らないでください。
- ●お子様には本製品や付属品を触れさせないでください。
- ●不安定な場所では使用しないでください。
- ●本製品のお手入れをする場合には、ベンジンやシンナーなどの揮発性有機溶剤が含まれているものは使用しないでください。
- ●用途以外には使用しないでください。

# 1.特長

- ●全天球撮影可能な360°カメラです。
- ●iPhoneやAndroidスマホ専用アプリをインストールしVRモードで撮影して、VRゴー グル(別売)を使用すれば、その場にいるような臨場感ある動画が体験できます。
- ●2個の400万画素CMOSセンサーを内蔵しています。
- ●設定はスマホから行える簡単設計です。
- ●動画撮影はVRモード、サークルモード、パノラマモードの3種類が可能です。

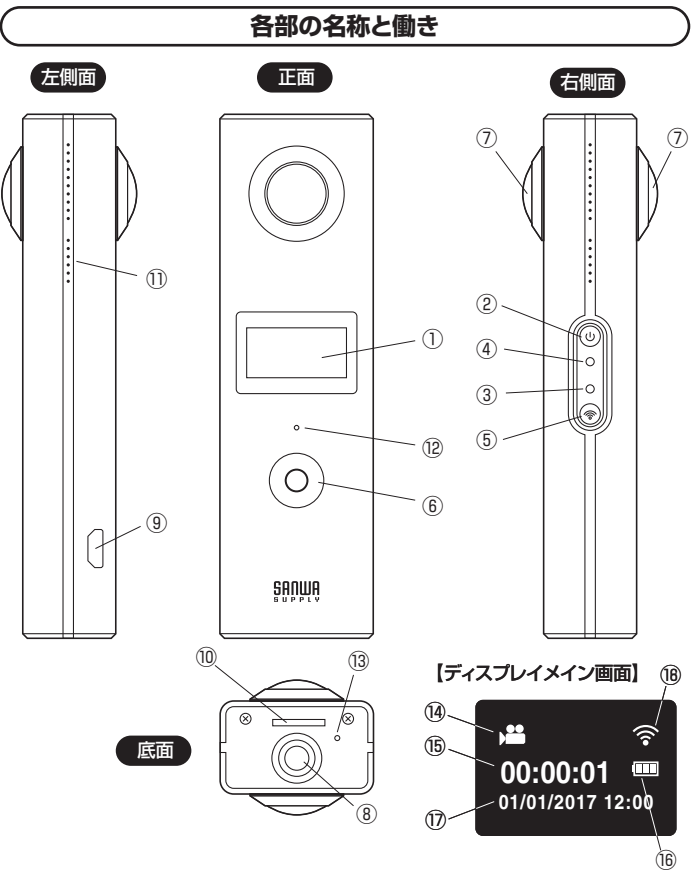

| ①LCD ディスプレイ         設定表示用           ②電源ボタン/モード変更ボタン         長押しで電源をON・OFFします。<br>動画モード/静止画モードを切替えます。           ③WiFi LED         接続モード時に赤色点滅し、WiFi接続後赤色点灯。           ④電源LED         充電中青色に点灯。           ④電源LED         充電中青色に点灯。           ⑥Wi-Fiボタン/MENUボタン         Wi-FiをON・OFFします。<br>長押しで設定メニューになり、メニュー選択します。           ⑥シャッターボタン/決定ボタン         静止画撮影/録画開始と停止<br>メニュー画面で項目を決定します。           ⑦デュアルレンズ         周囲360 <sup>1</sup> 撮影できる全天球レンズです。           ⑧カメラ用三脚固定ネジ         三脚などに取付けることができます。           ③方電和microUSBボート         付属のUSBケーブルを差して充電します。           「加にのSD(SDHC)カード(別売)を挿入します。            「スイク穴         吉声を録音できます。           「シマイク穴         本製品をリセットすることができます。           「り振影モード         動画モード/静止画モードを表示します。           「小指影モード         動画モード/静止画モードを表示します。           「御時間と撮影可能枚数を表示します。            「少和方         年月日時を表示します。                                      |                              | -                           |
|----------------------------------------------------------------------------------------------------|------------------------------|-----------------------------|
| ②電源ボタン/モード変更ボタン         長押しで電源をON・OFFします。           ③WiFi LED         接続モード時に赤色点滅し、WiFi接続後赤色点灯。           ③WiFi LED         接続モード時に赤色点滅し、WiFi接続後赤色点灯。           ④電源LED         方電中青色に点灯。           ⑤Wi-Fiボタン/MENUボタン         Wi-FiをON・OFFします。           ⑤Wi-Fiボタン/MENUボタン         静止回撮影/録回開始と停止           ②シャッターボタン/決定ボタン         静止回撮影/録回開始と停止           ③うニアルレンズ         周囲360'撮影できる全天球レンズです。           ③方式アルレンズ         周囲360'撮影できる全天球レンズです。           ③方式用三脚固定ネジ         三脚などに取付けることができます。           ③方式の外         「村属のUSBケーブルを差して充電します。           「加icroSDカードスロット         microSD(SDHC)カード(別売)を挿入します。           「スイク穴         音声を録音できます。           ③リセットボタン         薬園転し生ットすることができます。           「別レセットボタン         薬園時間と撮影可能枚数を表示します。           「参加時間と撮影可能枚数を表示します。            「シカンター         毎回時間と撮影可能枚数を表示します。           「多市         年期日時を表示します。           「多市         「新田 | ①LCD ディスプレイ                  | 設定表示用                       |
| (*)         動画モード/静止画モードを切替えます。           ③WiFi LED         接続モード時に赤色点滅し、WiFi接続後赤色点灯。           ④電源LED         充電中青色に点灯。           ⑤Wi-Fiボタン/MENUボタン         Wi-FiをON*OFFします。<br>長押しで設定メニューになり、メニュー選択します。           ⑥シャッターボタン/決定ボタン         静止画撮影/録画開始と停止<br>メニュー画面で項目を決定します。           ⑦デュアルレンズ         周囲360'撮影できる全天球レンズです。           ⑧カメラ用三脚固定ネジ         三脚などに取付けることができます。           ⑦方電用microUSBポート         付属のUSBケーブルを差して充電します。           「加icroSDカードスロット         microSD(SDHC)カード(別売)を挿入します。           『スピーカー         ビーブ音が鳴ります。           「マイク穴         音声を録音できます。           「動画モード/静止画モードを表示します。         動画モード/静止画モードを表示します。           「参力ウンター         録画時間と撮影可能枚数を表示します。           「御電洗         電池残量を表示します。           「御年月日時         年月日時を表示します。                                                                                                    | ②季酒ボクン/エード亦再ボクン              | 長押しで電源をON•OFFします。           |
| ③WiFi LED         接続モード時に赤色点滅し、WiFi接続後赤色点灯。           ④電源LED         充電中青色に点灯。           ⑤Wi-Fiボタン/MENUボタン         Wi-FiをON•OFFします。<br>長押しで設定メニューになり、メニュー選択します。           ⑥シャッターボタン/決定ボタン         静止画撮影/録画開始と停止<br>メニュー画面で項目を決定します。           ⑦デュアルレンズ         周囲360'撮影できる全天球レンズです。           ⑧カメラ用三脚固定ネジ         三脚などに取付けることができます。           ⑨方電用microUSBボート         付属のUSBケーブルを差して充電します。           ①スピーカー         ビーブ音が鳴ります。           ⑬スピーカー         ビーブ音が鳴ります。           ⑬ノセットボタン         海画モード/静止画モードを表示します。           ⑮オウンター         録画時間と撮影可能枚数を表示します。           ⑩市地残量         電池残量を表示します。           ⑩中1日時         年月日時を表示します。                                                                                                    | ②电源ハダン/モート変更ハダン              | 動画モード/静止画モードを切替えます。         |
| ④電源LED         充電中青色に点灯。           ⑥Wi-Fiボタン/MENUボタン         Wi-FiをON•OFFします。           ⑤サッターボタン/決定ボタン         静止回撮影/録回開始と停止<br>メニュー面面で項目を決定します。           ⑦デュアルレンズ         周囲360'撮影できる全天球レンズです。           ⑥カメラ用三脚固定ネジ         三脚などに取付けることができます。           ③充電用microUSBボート         付属のUSBケーブルを差して充電します。           10         ビーブ音が鳴ります。           11         ビーブ音が鳴ります。           12         マイク穴           13         レーケー           14         東部を録音できます。           15         小イ穴           16         車の画モード/静止画モードを表示します。           15         小白シンター           16         電池残量を表示します。           17         年月日時を表示します。           18         Wi-Fi接続中を表示します。                                                                                                    | 3WiFi LED                    | 接続モード時に赤色点滅し、WiFi接続後赤色点灯。   |
| ⑧Wi-Fiボタン/MENUボタン         Wi-FiをON•OFFします。           ⑤Pivnターボタン/決定ボタン         静止画撮影/録画開始と停止<br>メニュー画面で項目を決定します。           ⑦デュアルレンズ         周囲360'撮影できる全天球レンズです。           ⑧カメラ用三脚固定ネジ         三脚などに取付けることができます。           ③充電用microUSBボート         付属のUSBケーブルを差して充電します。           ⑨ホicroSDカードスロット         microSD(SDHC)カード(別売)を挿入します。           1、スピーカー         ビーブ音が鳴ります。           1、スピーカー         ビーブ音が鳴ります。           1、スピーカー         ビーブ音が鳴ります。           1、日本         本製品をリセットすることができます。           1、日本         動画モード/静止画モードを表示します。           1、日本         動画時間と撮影可能枚数を表示します。           1、日本         年月日時を表示します。           1         Wi-Fi接続中を表示します。                                                                                                    | ④電源LED                       | 充電中青色に点灯。                   |
| ③WHPR/NS/D7/WEINO/KS/D7         長押しで設定メニューになり、メニュー選択します。           ⑥シャッターボタン/決定ボタン         静止画撮影/録画開始と停止<br>メニュー画面で項目を決定します。           ⑦デュアルレンズ         周囲360'撮影できる全天球レンズです。           ⑧カメラ用三脚固定ネジ         三脚などに取付けることができます。           ⑨充電用microUSBボート         付属のUSBケーブルを差して充電します。           「個microSDカードスロット         microSD(SDHC)カード(別売)を挿入します。           「スピーカー         ビーブ音が鳴ります。           「マイク穴         音声を録音できます。           ③リセットボタン         本製品をリセットすることができます。           「撮影モード         動画モード/静止画モードを表示します。           「な知残量         電池残量を表示します。           「中月日時         年月日時を表示します。           「WI-Fi接続         Wi-Fi接続中を表示します。                                                                                                    |                              | Wi-FiをON•OFFします。            |
| 静止画撮影/録画開始と停止           ⑤シャッターボタン/決定ボタン         静止画撮影/録画開始と停止           ⑦デュアルレンズ         周囲360'撮影できる全天球レンズです。           ⑥カメラ用三脚固定ネジ         三脚などに取付けることができます。           ⑨方電用microUSBボート         付属のUSBケーブルを差して充電します。           ⑩microSDカードスロット         microSD(SDHC)カード(別売)を挿入します。           ⑩スピーカー         ビーブ音が鳴ります。           ⑫マイク穴         音声を録音できます。           ⑬リセットボタン         本製品をリセットすることができます。           ⑬場影モード         動画モード/静止画モードを表示します。           ⑮オウンター         録画時間と撮影可能枚数を表示します。           ⑯電洗残量         年月日時を表示します。           ⑩米i-Fi接続         Wi-Fi接続中を表示します。                                                                                                    |                              | 長押しで設定メニューになり、メニュー選択します。    |
| (1) ワギッダーボック パスピボック メニュー画面で項目を決定します。         ⑦デュアルレンズ       周囲360'撮影できる全天球レンズです。         ⑧カメラ用三脚固定ネジ       三脚などに取付けることができます。         ⑨充電用microUSBポート       付属のUSBケーブルを差して充電します。         10microSDカードスロット       microSD(SDHC)カード(別売)を挿入します。         11スピーカー       ビーブ音が鳴ります。         12マイク穴       音声を録音できます。         13リセットボタン       本製品をリセットすることができます。         16撮影モード       動画モード/静止画モードを表示します。         15カウンター       録画時間と撮影可能枚数を表示します。         16電池残量       電池残量を表示します。         19年月日時       年月日時を表示します。         18Wi-Fi接続       Wi-Fi接続中を表示します。                                                                                                    | ③シャックーボタン/決定ボタン/             | 静止画撮影/録画開始と停止               |
| ⑦デュアルレンズ周囲360'撮影できる全天球レンズです。⑧カメラ用三脚固定ネジ三脚などに取付けることができます。⑨充電用microUSBボート付属のUSBケーブルを差して充電します。⑩microSDカードスロットmicroSD(SDHC)カード(別売)を挿入します。⑪スピーカービーブ音が鳴ります。⑫マイク穴音声を録音できます。⑬リセットボタン本製品をリセットすることができます。⑮撮影モード動画モード/静止画モードを表示します。⑮カウンター録画時間と撮影可能枚数を表示します。⑯電池残量電池残量を表示します。⑲年月日時年月日時を表示します。⑱Wi-Fi接続Wi-Fi接続中を表示します。                                                                                                    | <b>③シャッシーボタン/沃</b> 座ボタン      | メニュー画面で項目を決定します。            |
| ⑧カメラ用三脚固定ネジ         三脚などに取付けることができます。           ⑨充電用microUSBポート         付属のUSBケーブルを差して充電します。           ⑩microSDカードスロット         microSD(SDHC)カード(別売)を挿入します。           ⑪スピーカー         ビーブ音が鳴ります。           ⑫マイク穴         音声を録音できます。           ⑬リセットボタン         本製品をリセットすることができます。           ⑲撮影モード         動画モード/静止画モードを表示します。           ⑲方ウンター         録画時間と撮影可能枚数を表示します。           ⑲を電池残量         電池残量を表示します。           ⑲年月日時         年月日時を表示します。           ⑲Wi-Fi接続         Wi-Fi接続中を表示します。                                                                                                    | ⑦デュアルレンズ                     | 周囲360°撮影できる全天球レンズです。        |
| ⑨充電用microUSBポート付属のUSBケーブルを差して充電します。⑩microSDカードスロットmicroSD(SDHC)カード(別売)を挿入します。⑪スピーカービーブ音が鳴ります。⑫マイク穴音声を録音できます。⑬リセットボタン本製品をリセットすることができます。⑭撮影モード動画モード/静止画モードを表示します。⑮カウンター録画時間と撮影可能枚数を表示します。⑯電池残量電池残量を表示します。⑲年月日時年月日時を表示します。⑱Wi-Fi接続Wi-Fi接続中を表示します。                                                                                                    | ⑧カメラ用三脚固定ネジ                  | 三脚などに取付けることができます。           |
| ⑩microSDカードスロット         microSD(SDHC)カード(別売)を挿入します。           ⑪スピーカー         ビーブ音が鳴ります。           ⑫マイク穴         音声を録音できます。           ⑬リセットボタン         本製品をリセットすることができます。           ⑭撮影モード         動画モード/静止画モードを表示します。           ⑮カウンター         録画時間と撮影可能枚数を表示します。           ⑮電池残量         電池残量を表示します。           ⑰年月日時         年月日時を表示します。           ⑱Wi-Fi接続         Wi-Fi接続中を表示します。                                                                                                    | ⑨充電用microUSBポート              | 付属のUSBケーブルを差して充電します。        |
| ①スピーカービーブ音が鳴ります。⑫マイク穴音声を録音できます。⑬リセットボタン本製品をリセットすることができます。⑭撮影モード動画モード/静止画モードを表示します。⑮カウンター録画時間と撮影可能枚数を表示します。⑮電池残量電池残量を表示します。⑪年月日時年月日時を表示します。⑱Wi-Fi接続Wi-Fi接続中を表示します。                                                                                                    | <sup>10</sup> microSDカードスロット | microSD(SDHC)カード(別売)を挿入します。 |
| ⑩マイク穴         音声を録音できます。           ⑬リセットボタン         本製品をリセットすることができます。           ⑬撮影モード         動画モード/静止画モードを表示します。           ⑮カウンター         録画時間と撮影可能枚数を表示します。           ⑮電池残量         電池残量を表示します。           ⑪年月日時         年月日時を表示します。           ⑱Wi-Fi接続         Wi-Fi接続中を表示します。                                                                                                    | ①スピーカー                       | ビープ音が鳴ります。                  |
| 130 Jセットボタン         本製品をリセットすることができます。           13 撮影モード         動画モード/静止画モードを表示します。           15 カウンター         録画時間と撮影可能枚数を表示します。           16 電池残量         電池残量を表示します。           17 年月日時         年月日時を表示します。           18 Wi-Fi接続         Wi-Fi接続中を表示します。                                                                                                    | ⑫マイク穴                        | 音声を録音できます。                  |
| ⑭撮影モード         動画モード/静止画モードを表示します。           ⑮カウンター         録画時間と撮影可能枚数を表示します。           ⑯電池残量         電池残量を表示します。           ⑰年月日時         年月日時を表示します。           ⑱Wi-Fi接続         Wi-Fi接続中を表示します。                                                                                                    | 13リセットボタン                    | 本製品をリセットすることができます。          |
| 協力ウンター         録画時間と撮影可能枚数を表示します。           6         電池残量を表示します。           70年月日時         年月日時を表示します。           8         Wi-Fi接続中を表示します。                                                                                                    | ⑭撮影モード                       | 動画モード/静止画モードを表示します。         |
| 16電池残量         電池残量を表示します。           17年月日時         年月日時を表示します。           18Wi-Fi接続         Wi-Fi接続中を表示します。                                                                                                    | ⑤カウンター                       | 録画時間と撮影可能枚数を表示します。          |
| ⑦年月日時         年月日時を表示します。           ⑱Wi-Fi接続         Wi-Fi接続中を表示します。                                                                                                    | 16電池残量                       | 電池残量を表示します。                 |
| 1 <sup>®</sup> Wi-Fi接続 Wi-Fi接続中を表示します。                                                                                                    | ⑦年月日時                        | 年月日時を表示します。                 |
|                                                                                                    | <sup>18</sup> Wi-Fi接続        | Wi-Fi接続中を表示します。             |

## 2.準備

### 本体の充電

1.付属の充電用ケーブルをカメラ本体のmicroUSBポートに接続します。 2.充電ケーブルのUSB AコネクタをUSB AC充電器などのUSBポートに接続し充電します。 3.充電中は電源LEDが青色に点灯します。充電が終わると消灯します。 ※本製品は充電中に録画撮影することはできません。

# microSD(SDHC)カードのセット

- ●方向に注意してmicroSDカードスロット にカチッと音がするまで差込みます。
- ●セットしたカードをさらに押し込むと取出 すことができます。
- ※勢い良く飛び出すことがありますのでご 注意ください。
- ※本製品をご使用の際は、必ずmicroSD を挿入した状態でご使用ください。
   microSDを挿入していない状態の場合 動作が不安定になる場合があります。
   ※microSDカードは付属しておりません。
   別途ご用意ください。

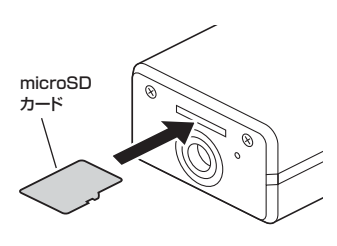

# ナナネション

1

2 З. 4

|                                                                 | (本) (本) (本) (本) (本) (本) (本) (本) (本) (本)                                                                    | 3.カメラ単独での推                                                                                                    |
|-----------------------------------------------------------------|----------------------------------------------------------------------------------------------------|----------------------------------------------------------------------------------------------------|
| 「②電源ボタン/モード<br>「⑤Wi-Fiボタン/MEN<br>「⑥Wi-Fiボタン/MEN<br>「⑥シャッターボタン/? | 変更ボタン」を長押しして電源をONにします。<br>ルリボタン」を3秒間長押しすると設定画面が表示されます。<br>ルリボタン」を押すと設定項目を選択できます。<br>決定ボタン」を押すと設定項目を決定できます。 | ●カメラを充電し、microSI                                                                                                    |
| セットアップ<br><u>自動電源オフ</u><br>日付時刻                                 | 自動電源OFF:ボタンを押してから自動電源オフになる<br>時間を設定できます。<br>オフ / 1分 / 3分 / 5分                                              | <ol> <li>1.[②電源ボタン/モード変更</li> <li>2.[②電源ボタン/モード変更</li> <li>3.[⑥シャッターボタン/決定)</li> <li>4.[⑥シャッターボタン/決定)</li> <li>5.[②電源ボタン/モード変更</li> </ol>     |
| セットアップ<br>自動電源オフ<br>日付時刻                                        | 日時時刻:日付と時間を設定できます。<br>日付と時間と表示順を設定します                                                                      | 【ディスプレイ画<br><sup>1</sup> <sup>1</sup> <sup>1</sup> <sup>1</sup> <sup>1</sup> <sup>1</sup> <sup>1</sup> <sup>1</sup> <sup>1</sup> <sup>1</sup> |
| セットアップ<br>言語<br>全てリセット                                          | 言語:カメラの表示言語設定できます。<br>日本語/英語/繁体中文                                                                          | 17                                                                                                    |
| セットアップ<br>周波数<br>全てリセット                                         | 周波数:カメラの周波数を設定します。<br>ご使用の地域に合わせ設定してください。<br>50Hz / 60Hz                                                   | 1.「②電源ボタン/モード変更<br>2.「②電源ボタン/モード変更<br>3.「⑥シャッターボタン/決定」<br>4.「②電源ボタン/モード変更                                                                     |
| セットアップ<br>言語<br>全てリセット                                          | 全てリセット:設定をリセットします。<br>※リセット行うと表示が英語になります。<br>いいえ / はい                                                      | 「ディスプレイ画」 「「」 2979                                                                                                    |
| セットアップ<br><mark>システム</mark><br>フォーマット                           | システム:カメラのソフトウェアバージョンを表示/<br>挿入したmicroSDの情報を表示<br>システム情報 / カード情報                                            | 17                                                                                                    |
| セットアップ<br>システム<br>フォーマット…                                       | フォーマット:microSDをフォーマットします。<br>いいえ / はい                                                                      |                                                                                                    |

# 最影方法

Dカードを挿入します。

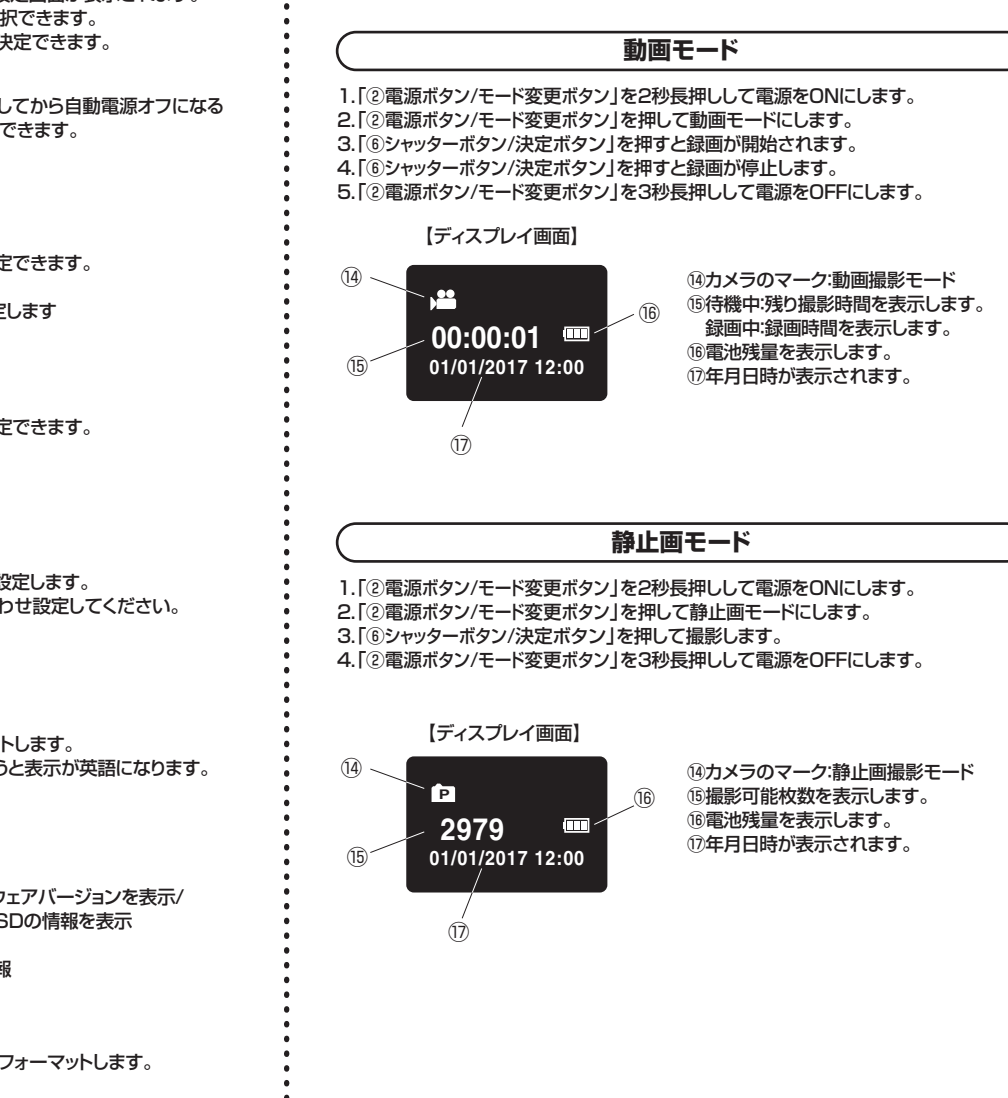

### 4.アプリからの使用方法

・本製品をご使用の際、「iPhone」や「アンドロイドスマートフォン」を使うと、使用用途がよりいっそう広がります。

# iOSでの使い方

#### アプリのインストール

1.「App Store」を開いてください。

2. 「SYVR360」を検索してください。「SYVR360」というアプリが表示されるので、画 面の指示に従ってインストールしてください。

#### スマートフォンとの接続

アプリのインストールが正常に行われた後、iPhoneと本製品をWi-Fi接続します。

1.カメラの電源をONにします。

- 2.「⑤Wi-Fiボタン/MENUボタン」を押し、Wi-Fi接続モードにします。 「③Wi-Fi LED」 が点滅を開始します。
- 3.カメラのディスプレイに「SSID」と「パスワード」が表示されます。
- 4.iPhoneのWi-FiをONにし、Wi-Fi接続画面に表示される「400-C······」を選択し、パス ワードを入力します

5.接続が完了すると、「3.Wi-Fi LED」が点灯します。以上で接続の完了です。

400-C···· の部分がSSIDです。 400-CAM063 \*\*\*\* < 1234567890 < ~123456……の部分がパスワードです。 Disconnect

※カメラとiPhoneを接続している間はインターネットに接続できません。

## Androidでの使い方

#### アプリのインストール

1.「Playストア」を開いてください。

2.「SYVR360」を検索してください。「SYVR360」というアプリが表示されるので、 画面の指示に従ってインストールしてください。

#### スマートフォンとの接続

アプリのインストールが正常に行われた後、スマートフォンと本製品をWiFi接続します。

1.カメラの電源をONにします。

- 2.「⑤Wi-Fiボタン/MENUボタン」を押し、Wi-Fi接続モードにします。 「③Wi-Fi LED」 が点滅を開始します。
- 3.カメラのディスプレイに「SSID」と「パスワード」が表示されます。
- 4.スマートフォンのWi-FiをONにし、Wi-Fi接続画面に表示される「400-C······」を選択 し、パスワードを入力します。

5.接続が完了すると、「3.WiFi LED」が点灯します。以上で接続の完了です。

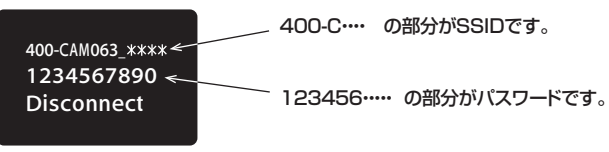

※カメラとスマートフォンを接続している間はインターネットに接続できません。

### iOSでの使い方

#### アプリの使い方

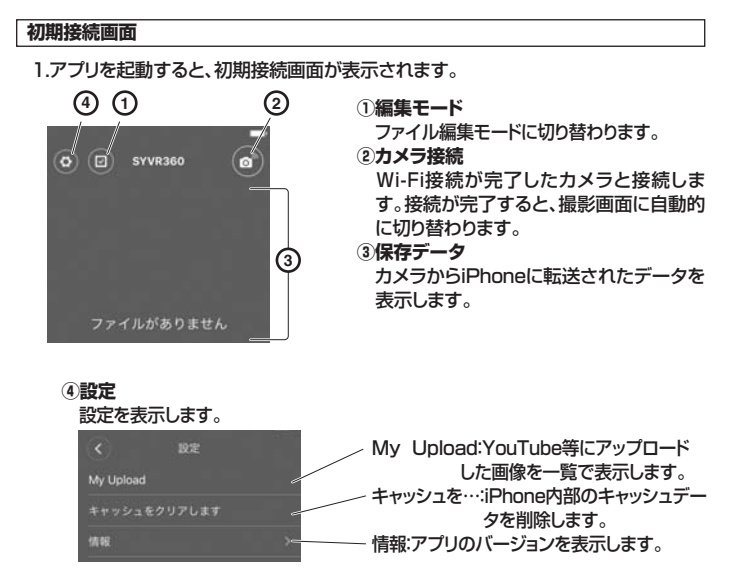

# 2.「②カメラ接続」をタップしてカメラと接続します。

3.接続が完了すると撮影画面が表示されて撮影が可能になります。

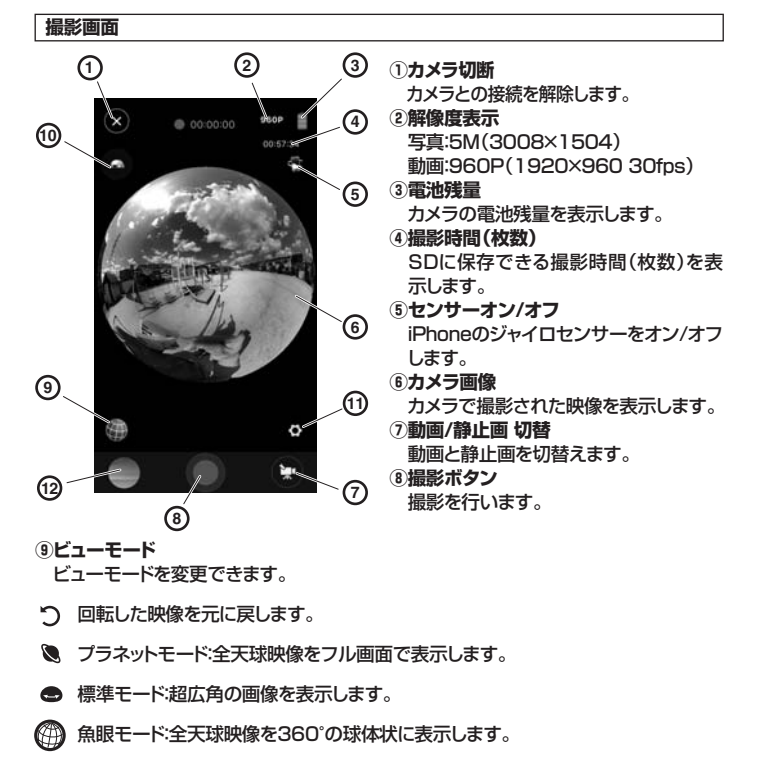

→ VRモード:360°映像を2画面に分けて表示します。VRゴーグル(別売)と組み合わせて3D体験が楽しめます。

### 10映像切替

- 画像の上下を逆転します。 11カメラ設定
- カメラの設定を行います。

| <                       | カメラ股1   | ε           |        |
|-------------------------|---------|-------------|--------|
| 動画の解像                   | 度 192   | 0x960 30fps |        |
| ホワイトバ                   |         |             | ) e    |
|                         | ۲       |             | e      |
| Wi-Fi向けの                | のパスワードも | を変更する。      | $\sim$ |
| SSID                    | 400-C   | AM063_***   |        |
| SDKのパー<br>v1.9.18_beta3 | ジョン     |             |        |
| ファームウ<br>2016.08.03     | ェアバージョ  |             |        |
|                         |         |             |        |

| _        | 動画の解像度:1920×960 30fps固定  |
|----------|--------------------------|
|          | 写真の解像度:3008×1504固定       |
| _        | ホワイトバランス:オート/昼光/曇り/白色蛍光色 |
|          | /白熱電球                    |
| _        | フォーマット:カメラに挿入されたSDをフォーマ  |
|          | ットします。                   |
| <u> </u> | WiFi向けのパスワード…:接続するパスワードを |
|          | 変更できます。                  |
| /        | SSID:製品名が表示されます。         |
| <u> </u> | SDKバージョン:SDKのバージョンが表示さ   |
|          | れます。                     |
| /        | ファームウエア…:ファームウエアのバージョン   |
|          | が表示されます。                 |
|          |                          |

## Androidでの使い方

## アプリの使い方

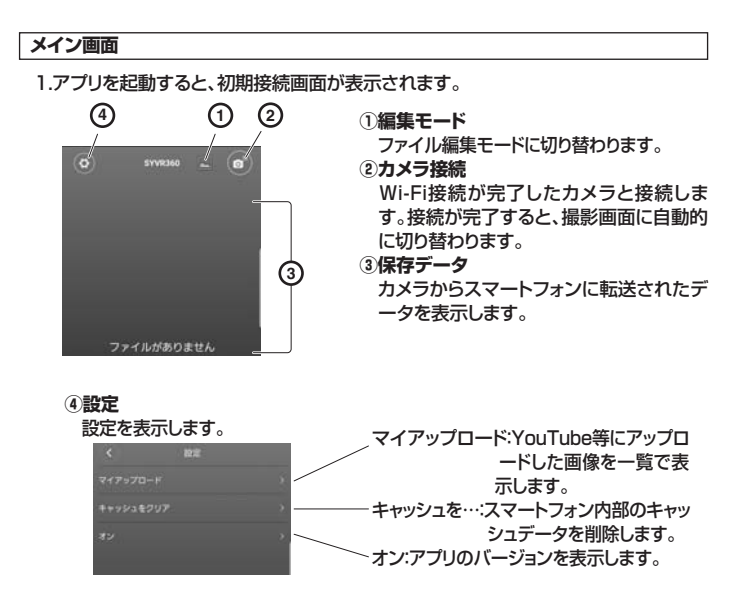

2.「②カメラ接続」をタップしてカメラと接続します。

3.接続が完了すると撮影画面が表示されて撮影が可能になります。

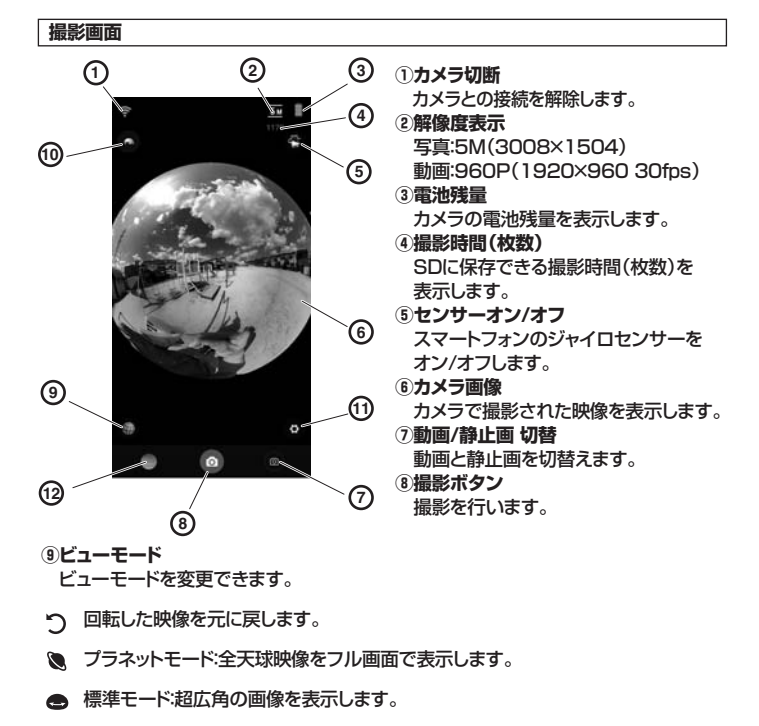

魚眼モード:全天球映像を360°の球体状に表示します。

△ VRモード:360<sup>°</sup>映像を2画面に分けて表示します。VRゴーグル(別売)と組み合わせて3D体験が楽しめます。

```
10映像切替
```

```
画像の上下を逆転します。
①カメラ設定
```

カメラの設定を行います。

| 3           | カメラ設定             | 写直の解像度:3008x1504因定          |
|-------------|-------------------|-----------------------------|
| 写真の新会員      | 3008x1504 ) e     |                             |
| 動画の解像度      | 1920x960.30fps )  | ホワイトバランス:オート/昼光/曇り/白色蛍光色    |
| ホウイトバランス    | 8-F )             | /白熱電球                       |
| フォーマット      | >                 | ── フォーマット:カメラに挿入されたSDをフォーマ  |
| W-FU(27-F&  | EE42 )            | ットします。                      |
| \$12.5      | 400-CAM063_xxxx e | ── WiFi向けのパスワード…:接続するパスワードを |
| stikm/t     |                   | 変更できます。                     |
| v1.9.15     |                   | 製品名:製品名が表示されます。             |
| 27-14222/1- | -2-2              | ─ SDKバージョン:SDKのバージョンが表示さ    |
|             |                   | れます。                        |
|             |                   | ファームウエア···:ファームウエアのバージョン    |
|             |                   | が表示されます。                    |

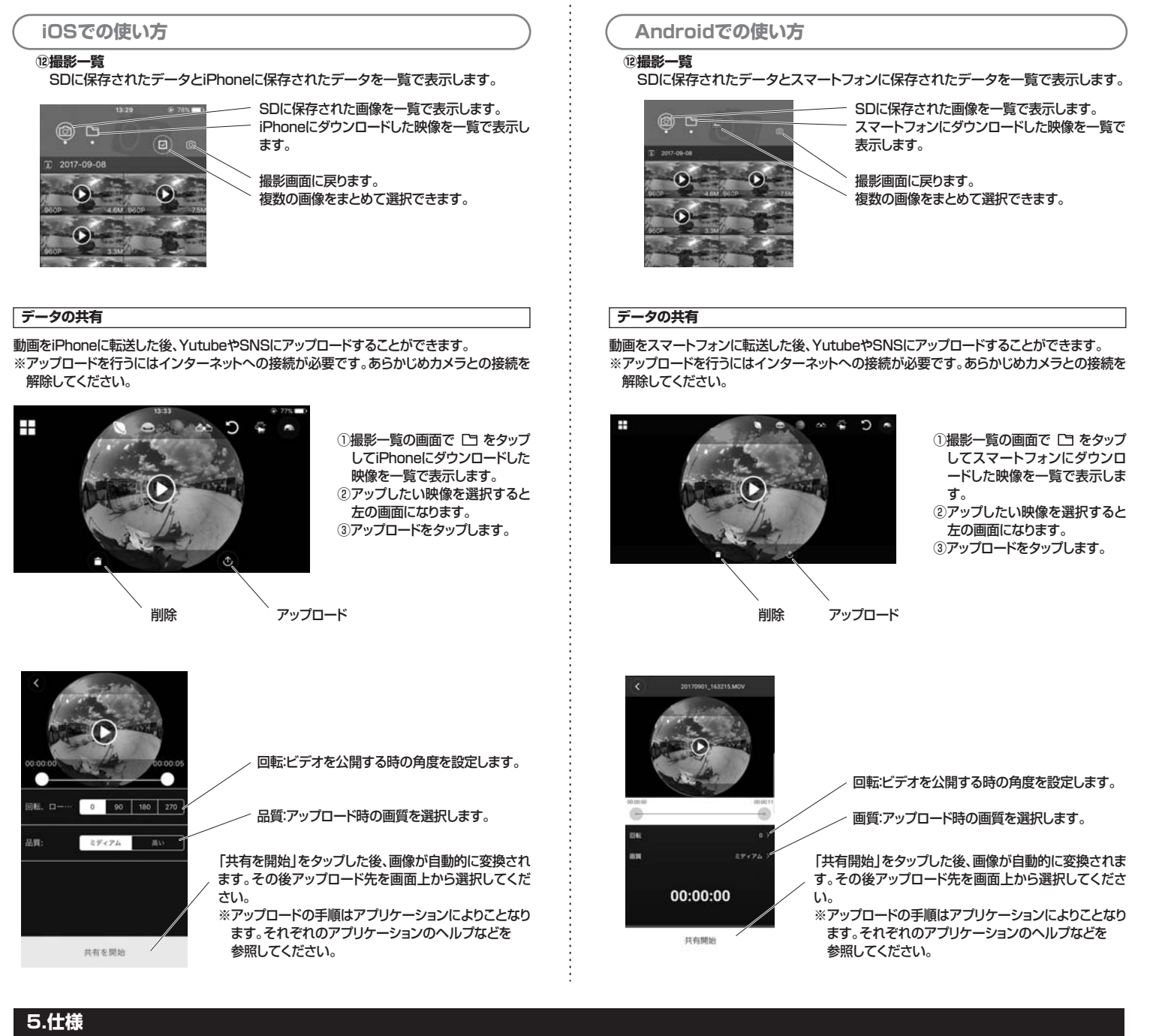

| センサー      | 400万画素CMOSセンサー×2                       |
|-----------|----------------------------------------|
| レンズ仕様     | F=2.0;全天球ダブルレンズ 210°+210°              |
| 静止画撮影解像度  | 4.5M( 3008×1504 pixels)                |
| 動画撮影解像度   | 1920×960 pixels 30fps                  |
| 撮 影 形 式   | 静止画/JPEG 動画/MOV                        |
| 液晶サイズ     | 0.96インチ(設定項目のみ表示可能)                    |
| 記 録 メ ディア | microSD(SDHC規格、Class6~Class10)最大32GBまで |
| 電源        | リチウムイオン電池内蔵 1500mA                     |
| 動作時間      | 約90分(Wi-Fiオフ時)                         |

| 充 | 電  | 方  | 法 | microUSBボートで充電(ACアダプタは付属しません)<br>※充電中にカメラを使用することはできません。                     |
|---|----|----|---|-----------------------------------------------------------------------------|
| サ | イズ | ・重 | 量 | W33×D20×H115mm · 100g                                                       |
| 対 | 応  | 機  | 種 | Androidを搭載したスマートフォン (Androidタブレットは非対応)<br>iPhoneシリーズ、iPadシリーズ、iPad miniシリーズ |
| 対 | 応  | 0  | S | Android4.4~7.1<br>i0S8.0~10.3                                               |
| 付 | 属  |    | 品 | 充電ケーブル、収納ケース、カメラ用三脚、取扱説明書                                                   |

## 保証規定·保証書

- 1)保証期間内に正常な使用状態でご使用の場合に限り品質を保証しております。万一保証期間内で 故障がありました場合は、弊社所定の方法で無償修理いたしますので、保証書を製品に添えてお 買い上げの販売店までお持ちください。
- 2)次のような場合は保証期間内でも有償修理になります。
- ①保証書をご提示いただけない場合。
- ②所定の項目をご記入いただけない場合、あるいは字句を書き換えられた場合。
  ③故障の原因が取扱い上の不注意による場合。
- 回政障の原因が以及い上の个注意による場合。
  ④故障の原因がお客様による輸送・移動中の衝撃による場合。
- ⑤天変地異、ならびに公害や異常電圧その他の外部要因による故障及び損傷の場合。
- ⑥譲渡や中古販売、オークション、転売などでご購入された場合。
- 3)お客様ご自身による改造または修理があったと判断された場合は、保証期間内での修理もお受け いたしかねます。
- 4) 本製品の故障、またはその使用によって生じた直接、間接の損害については弊社はその責を負わないものとします。
- 5)本製品を使用中に発生したデータやブログラムの消失、または破損についての補償はいたしかねます。
- 6)本製品は医療機器、原子力設備や機器、航空宇宙機器、輸送設備や機器などの人命に関わる設備 や機器、及び高度な信頼性を必要とする設備や機器やシステムなどへの組み込みや使用は意図されておりません。これらの用途に本製品を使用され、人身事故、社会的障害などが生じても弊社は いかなる責任も負いかねます。
- 7)修理ご依頼品を郵送、またはご持参される場合の諸費用は、お客様のご負担となります。
  8)保証書は再発行いたしませんので、大切に保管してください。
- 9)保証書は日本国内においてのみ有効です。

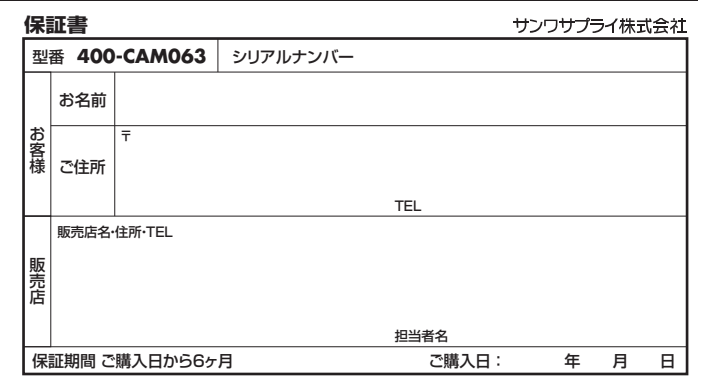

本取扱説明書の内容は、予告なしに変更になる場合があります。 サンワサプライ株式会社

\_\_\_\_\_\_ サンワダイレクト / 〒700-0825 岡山県岡山市北区田町1-10-1 TEL.086-223-5680 FAX.086-235-2381 BH/AJ/KTDaNo